# Snaplt Online Reference Index Last Update : 1998/05/04

| <u> ∏i Welcome to SnapIt / ,í,¶,ß,É</u>           | <u> □; Install &amp; Uninstall / "±"ü,Æ∏í⊡œ</u>     |
|---------------------------------------------------|-----------------------------------------------------|
| <u> ∏¡ About SnapIt / snapIt,ª'ñ&lt;Ÿ,∵,é‹@"∖</u> | <u>□i Registration / SnapIt,Ì"o~^,Æ'—‹à,É,Â,¢,Ä</u> |
| <u>□¡ Option Settings / ʃɪʃvʃvʃ‡ʃ",ì□Ý'è</u>      | <u>□; Environment / "®</u> □ìŠÂ‹«                   |
| <u> ]i Specification / žd—I,Æ⊡§œÀž-⊡€</u>         | <u>□; Copyright / '~⊡œ "™,É,Â,¢,Ä</u>               |
| <u>□i Update Log / □x□v<l~^< u=""></l~^<></u>     |                                                     |

Snaplt - Copyright © 1996-1998 by <u>Kaoru Nakajima</u>

# About Snaplt Snaplt,ª'ñ<Ÿ,·,é<@''\:

| □i        | <u>Snap to Grid / fAfCfRf", ifxfifbfv []</u>                                                                                                    |
|-----------|----------------------------------------------------------------------------------------------------|
|           | fffXfNfgfbfv‹y,ÑftfHf‹f_□ã,ÌfAfCfRf",ð" ™ ŠÔŠu,ÌŠiŽq⊡ó,ÉŽ© " ® "z'u,µ,Ü,·□B                                                                            |
|           | ,U,½_A'P_f,ESiZq_ó"z'u^ESO,I•I'¥"I,E"z'ufŒfCfAfEfg,ð_Y'è‰A"Å,·_B                                                                                       |
| <u>□i</u> | <u>Save/Restore Desktop Icon Layout / fAfCfRf"f@fCfAfEfg,ì•Û'¶/•@@3 []Ë</u>                                                                            |
|           | fffXfNfgfbfv,ÌfAfCfRf"fŒfCfAfEfg,ð∙Û'¶,µ□A‰ð'œ"x,Ì∙Ï□X,â—\Šú,¹,Êfgf                                                                                    |
|           | ‰fuf<,©,çfŒfCfAfEfg,ðŽç,è,Ü,·∏B                                                                                                    |
| <u>□i</u> | <u>Icon Property Sheet / fAfCfRf"'®□«,Ì^ꊇ□Ý'è □Ë</u>                                                                                                   |
|           | fffXfNfgfbfvfAfCfRf",ÌfTfCfY"™□AfAfCfRf",É"Z,í,é'®□«,ð^ꊇ,µ,Ä•Ï□X‰Â"\                                                                                   |
|           | ,Èfvf□fpfefBfV□[fg,ð—p^Ó□B                                                                                                    |
| □i_       | <u>Folder SmartResize / ftfHf∢f_,ÌSmartResize □Ë</u>                                                                                                   |
|           | SmartResize,ĺftfHf <f_fefcf"fhfe,ìftfcfy,ð•\ަ"à—e,é□‡,í,¹,äž©"®'2□®,·,é<@"å,·□b< th=""></f_fefcf"fhfe,ìftfcfy,ð•\ަ"à—e,é□‡,í,¹,äž©"®'2□®,·,é<@"å,·□b<> |
| <u> </u>  | <u>Folder Color Settings / ftfHf<f_"wœi□f,ì"æž©□ý'è u="" □ë<=""></f_"wœi□f,ì"æž©□ý'è></u>                                                              |
|           | ftfHf‹f_,Ì"z□F,ðfVfXfef€□Ý'è'l,ÌfEfCf"fhfE□F,Æ,Í∙Ê,ɓƗ§,μ,Ä□Ý'è,∙,é,±,Æ,ª□o—                                                                            |
|           | ^,Ü,·□B                                                                                                    |
| □i        | <u>Other topics / ,»,ì'¼,ì"Á'¥ □Ë</u>                                                                                                    |

<u> Ç Index - -úžÿ</u>

## **Other Topics**

,»,Ìʻ¼,Ì"Á'¥:

O —]Œv,ÈfEfCf"fhfE"™,ð•\ަ,¹, ]∐A

— •û,Æ,µ,ÄExplorer,ðfRf"fgf□□[f<,·,é,½,ß□AŽg,¢•û,ð^ÓŽ<sup>-</sup>,³,¹,È,¢fV□[f€fŒfX,ÈWindows,Ö, ÌfCf"fefOfŒ□[fVf‡f"□B

- O Explorer,Ì,Ý,ÉŒÀ'è,µ,ÄHook,ðŠ|,⁻,é,±,Æ,É,æ,è'¼,ÌfAfvfŠfP□[fVf‡f",Ö‰e<¿,ð— ^,¦,È,¢^À'S⊓«⊓B
- O ftfHf<f\_□[,ÌfTfCfYf{fbfNfX,ð‰EfNfŠfbfN,·,é,±,Æ,É,æ,è□AfAfCfRf",Ì•\ަfTfCfY,â□® ñ,ª□s,¦,éŠÈ^Õfvf□fpfefBf□fjf...□[(SmartResize,Æ~A"®,μ,ÄOn/Off)□B
- O ftfHf<f\_[,Ì—]"'•"•<sup>a</sup>,ðf\_fuf<fNfŠfbfN,·,é,±,Æ,É,æ,è $\Box$ A^ê,Â $\Box$ ã,ÌfffBfGfNfgfŠ,ð•\ަ,<sup>3</sup>,<sup>1</sup>,é Push-Up <@"\ $\Box$ B
- O fAfCfRf"fŒfCfAfEfg,̕ۑ¶,ÍWindows□I—¹Žž□AfŒf]fŠf...□[fVf‡f"•Ï□XŒã,É,Í,»,ÌfŒf]fŠf... □[fVf‡f"—p,ɕۑ¶,³,ê,Ä,¢,½fŒfCfAfEfg,ÉŽ©"®"z'u□A,È,Ç —]Œv,È'€□ì,ð"º,í,È,¢Ž©'R,È"®□ì,ðŽÀŒ»□B
- O fAfCfRf"fŒfCfAfEfg,ĺfŒf]fŠf…□[fVf‡f"-^,ÉŽ©"®ŠÇ—□,³,ê,é,½,ß□A‰æ-ÊfTfCfY,Ì^á,¢ ,É, ,í,¹,½fAfCfRf"fŒfCfAfEfg,ðŽg,¢•ª,<sup>-</sup>,éŽ-,ª‰Â"\□B
- O Še<@"\,ĺŒÂ•Ê,ÉOn/Off,ð∏Ý'è‰Â"\∏B

## <u> Ç Index - -úžÿ</u>

# Snap to Grid

fAfCfRf",ÌfXfifbfv

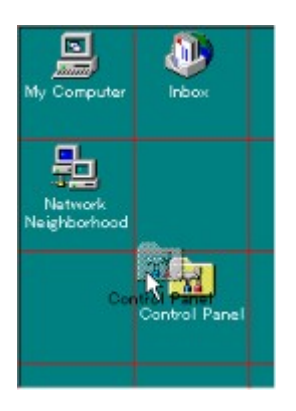

 $fffXfNfgfbfv < y, \tilde{N}ftfHf < f_, \tilde{I}fAfCfRf", \tilde{\partial}[1, \tilde{E}Snap \text{ to Grid} (\tilde{S}iŽq[]\acute{o}, \tilde{E}"z'u), \mu, \ddot{U}, \cdot]B$ 

<u>Ç About Snaplt</u> <u>1 Options - Snap to Grid</u>

## Save/Restore Desktop Icon Layout

fAfCfRf"fŒfCfAfEfg,̕ۑ¶/•œŒ<sup>3</sup>

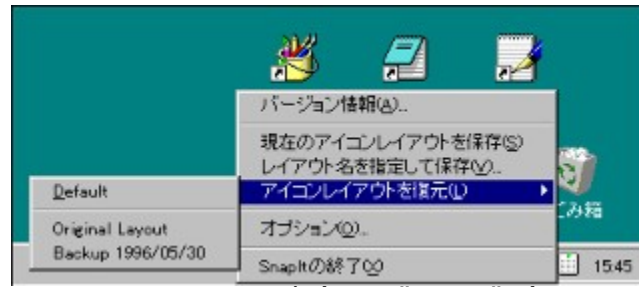

ĴffXfNfgfbfvfAfCfRf",Ì^Ê'u,ð,Ü,Æ,ß,Ä∙Û'¶/∙œŒ³,µ,Ü,·□B ‰ð'œ"x,Ì•Ï□X,â□A•s—¶,ÌŽ-ŒÌ,É,æ,Á,ÄŠï í,É"z'u,µ,½fffXfNfgfbfvfAfCfRf",ÌfŒfCfAfEfg,ªŽ¸,í,ê,Ä,µ,Ü,¤,±,Æ,ð-¢'R,É-h,®,±,Æ,ª□o— ^,Ü,·□B

<u>C About Snaplt</u> <u>1 Options - Icon Settings</u>

## **Icon Property Sheet**

fAfCfRf"'®□«,Ì^ꊇ□Ý'è

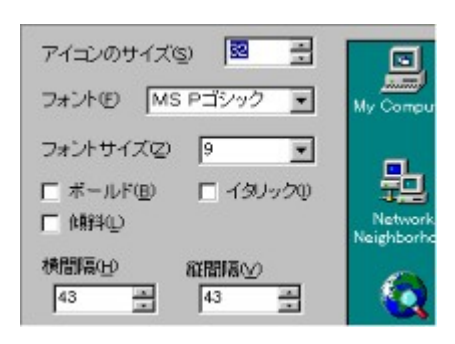

 $\begin{array}{l} fffXfNfgfbfv, \hat{a}ftfHf < f_, \dot{E}, \dot{C}, \dot{A} \dot{Z}g \\ p,^{3}, \hat{e}, \acute{e}fAfCfRf", \dot{l}' @ [] < , \\ \delta \underline{\hat{e} S \pm, \mu, \ddot{A} [] \dot{Y} \underline{\hat{e}}, \\ \cdot, \\ \acute{e}, \pm, \mathcal{E}, \underline{a} ] o \\ - \hat{,} \ddot{U}, \\ \vdots B \end{array}$ 

 $\begin{array}{l} fAfCfRf"" (\textcircled{b} (\textcircled{c}, (fffXfNfgfbfv, (fffHf<f), (fffXfNfgfbfv, (fffHf<f), (fffXfNfgfbfv, (fffHf<f), (fffXfNfgfbfv, (fffHf<f), (fffK), (fffK),$ 

<u>Ç About Snaplt</u> <u>1 Options - Icon Settings</u> ListView , ÍWindows,ª'ñ<Ÿ,·,éCommon Control, Ì^ê,Â,Â ]A ftfHf<f\_,âfGfNfXfvf ][[f‰][,Ì,æ,¤,È•\ަ,ð—e^Õ,É ]s,¤,½,ß,É —p^O,³,ê,Ä,¢,é,à,Ì,Â,· ]B Žå,ÉfAfvfŠfP ][fVf‡f",Ì[ftf@fCf</ŠJ,]f\_fCfAf ]fO,Ì•\ަ,È,Ç ,ÉŽg,í,ê,Ä,¢,Ü,· ]B fAfCfRf"'®∏«,Ì∏Ý'è,ÍWindows∙W∏€,Ì [fRf"fgf∏∏[f<fpf|f</‰æ-Ê/fffUfCf"] ,Å,à∏Ý'è‰Â"\,Å,·∏B

## Folder SmartResize

ftfHf<f\_,ÌSmartResize

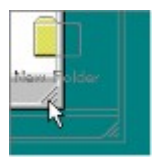

,Ü, $\frac{1}{2}$ A<u>fIfvfVf±f</u>, ÌfI [fgSmartResize,ðŽw'è,·,é,±,Æ,é,æ,è AftfHf‹f\_,ðŠJ,¢ , $\frac{1}{2}$ UŠÔ [AŽ©"®"I,ÉSmartResize,ðŠ],<sup>-</sup>,é,±,Æ,<sup>a</sup> o—^,Ü,· B ,<sup>3</sup>,ç,É ASHIFT,ð‰Ÿ,µ,È,<sup>a</sup>,çfTfCfYf{fbfNfX,ðf\_fuf‹fNfŠfbfN,·,é,± ,Æ,É,æ,è ASmartResize,Å,Í,È, AftfHf‹f\_"à,ÌfAfCfRf",ð ®—ñ,<sup>3</sup>,<sup>1</sup>,é,±,Æ,à o—^,Ü,· B % EfNfŠfbfN,·,é,Æ AftfHf‹f\_fAfCfRf",ÌfTfCfY,Ì•Ï X,â ®—ñ,ð'f' ,]s,¤,± ,Æ,<sup>a</sup>,Å,«,éŠÈ Õfvf fpfefBf fjf... [,ð•\Ž|,µ,Ü,· B

 $[fGfNfXfvf[][fm][] \bullet \ \check{Z}_{, i} fEfCf"fhfE < y, \tilde{N} AIE4, \dot{E}, C, \dot{A} \check{Z} d - lm \hat{A}" \ \dot{E} Web. \bullet \ \check{Z}_{, i} ftfHf < f_, \acute{E}, ISmartResize, I" @[i, \mu, Ü, 1, ñ, i, A, 2 - 1]^3 m^{o}, 3, C B$ 

<u>C About Snaplt</u> <u>1 Options - SmartResize</u>

# Foloder Color Settings

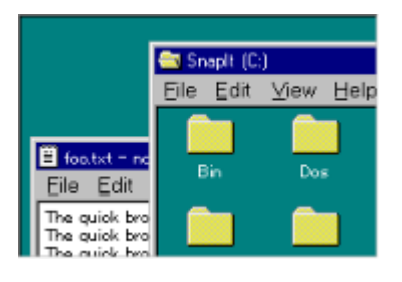

ftfHf<f\_,Ì•¶Žš<y,Ñ"wŒi,Ì□F,ðfVfXfef€ ,ÌfEfCf"fhfE□F,Æ,Í•Ê,É"Æ—§,μ,ÄŽw'è,∙,é,± ,Æ,ª□o\_^,Ü,·□B ,±,Ì□Ý'è,Í'¼,ÌfAfvfŠfP□[fVf‡f",Ì□FŽw'è,É ‰e<¿,μ,È,¢,½,β[]A—]Œv,È"z— ¶,ð,¹, ,ÉftfHf<f\_,Ì″z□F,ð•Ï□X,Å,«,Ü,·□B

,È,¨□A•¶ŽŠ"wŒi□F,Í□A‰æ−Ê•\ަ□F256□F,È,Ç16bitʃJf‰□[−¢−ž,̊‹«,Å□Ý'è,μ,½□ê□‡□AŠï í,È'†ŠÔ∏F,Å,Í,È,fffBfU,Å•\ަ,³,ê,Ä,µ,Ü,¤∏ê∏‡,ª, ,è,Ü,, ª∏A,±,ê,ÍWindowsŽ©'Ì,ÌŽd—I,Å,·∏B

Ç About Snaplt **1 Options - Other Settings** 

## Install & Uninstall

"±"ü,Æ∏í∏œ

'<sup>1</sup>/4[U SnapIt.exe ,Æ SnapCtrl.dll, SnapIt.hlp ,ðfRfs $[], \mu$ ŽÀ $[s, \cdot, \acute{e}, \pm, Æ, \grave{a}]_0 - ^, \ddot{U}, \cdot, \overset{a}{}_{A} \cdot t' \otimes, \grave{I}$  SnapIt.inf ,ðŽg,¤,±,Æ,É,æ,è $[AŠÈ'P, \acute{E} Windows , \ddot{O}, \grave{I}fCf''fXfg[[f<, ð[s, ¤, ±, Æ, \overset{a}{}_{O} - ^, \ddot{U}, \cdot]_B$ 

,Ü, ][A SnapIt ,Ìftf@fCf<,ð"WŠJ,µ,½ftfHf<f\_,Å SnapIt.inf ,ð‰EfNfŠfbfN,µ,ĉ<sup>Q</sup>,<sup>3</sup>,¢[]B ΋,ÍŒ»,ê,½f[]fjf...[[,©,ç [²Ý½Ä°Ù],ð'I'ð,·,é,¾,¯,ÅfCf"fXfg[[f<,ÍŠ®—¹,Å,·[]B fXf^[[fgfAfbfv,ÉŽ©"®"I,É"o~^,³,ê[]AŽŸ‰ñ<N"®Žž^È[]~,Í Windows <N"®Žž,ÉŽ©"®"I,É SnapIt ,ªŽÀ[]s,³,ê,Ü,·[]B

ftf@fCf<,Í,·,×,Ä Windows ,ÌfffBfŒfNfgfŠ,ÖŽ©"®"I,ÉfRfs[[,³,ê,Ü,·,Ì,Å[A"WŠJ,µ,½ftf@fCf<,Í[í]œ,µ,Ä,µ,Ü,Á,Ä,©,Ü,¢,Ü,¹,ñ[B

SnapIt.inf

,ÅfCf"fXfg[[f<, $\mu$ ,½SnapIt,ðfAf"fCf"fXfg[[f<, $\mu$ ,½,¢[ê[‡,Í]AfRf"fgf][[f<fpflf<,Ì[fAfvfŠfP][fVf‡f", Ì'ljÁ,Æ[í]@],©,ç [SnapIt Uninstall],ð'l'ð, $\mu$ ,ĉ<sup>Q</sup>,³,¢]B

 $\mathbb{E}$ ,¢ Version ,Ì Snaplt ,É[]V,µ,¢ Version ,ð[]ã[]',«,µfAfbfvfOf $\mathbb{E}$ [[fh,ð[]s,¢,½,¢[]ê[]‡[]A,»,Ì,Ü,Ü Snaplt.inf ,É,æ,èfCf"fXfg[][f<,ð[]s,¢[]ã[]',«,µ,Ä,µ,Ü,Á,Ä–â'è,È,¢,Æ,ÍŽv,¢ ,Ü,·,ª[]AŽ–'O,ÉfRf"fgf[][[f<fpflf<,Ì[fAfvfŠfP[][fVf‡f",Ì'ljÁ,Æ[]í[]@],©,ç [SnapIt Uninstall] ,ð[]s,Á,Ä,¨,,Æ,æ,èŠmŽÀ,ÉfAfbfvfOf $\mathbb{E}$ [[fh,ª[]s,¦,Ü,·[]B

<u>Ç Index - -úžÿ</u>

## Welcome to Snaplt !

,Í,¶,ß,Ü,µ,Ä!

 $] fffXfNfgfbfv, \acute{E}10 @ \acute{E}10 @ \acute{$ 

,»,ñ,È, ,È,½,Ì,½,ß,Ìfvf□fOf‰f€□A,ª□A,±,Ì <u>SnapI</u>t ,Å,·□B

Žå,È<@"\,ð∏Љî,µ,Ü,µ,å,¤∏B

,Ü, \_[A-¼'O,ðŒ©,ê,Î"-[]X,í,©,é,ÆŽv,¢,Ü,·,ª[]ASnapIt ,ĺfffXfNfgfbfv,âftfHf<f\_,ÌfAfCfRf",ð<u>Snap</u> <u>to Grid</u>,µ,Ä[]A[]í,ÉŠiŽq[]ó,ÌŠï—í,É'µ,Á,½^Ê'u,ÖfAfCfRf",ð"z'u,µ,Ü,·[]B ,à,¤ ["<sup>™</sup>ŠÔŠu,É[]®—ñ] ,ðŽÀ[]s,·,é•K—v,ĺ, ,è,Ü,<sup>1</sup>,ñ[]B

$$\label{eq:alpha} \begin{split} & [\begin{aligned} & \begin{aligned} & \begin{aligne} & \begin{aligned} & \begin{$$

Žå,È<@''\,Í,±,ê,®,ç,¢,Å,·□B (□Ú□×,Í<u>-ÚŽŸ</u>,©,ç <u>About SnapIt</u>,Ì□€-Ú,ð,²——,,¾,³,¢)

,<sup>3</sup>,Ä□A□ÅŒã,É,È,è,Ü,µ,½,ª□A,±,Ì SnapIt,Í<u>fVfFfAfEfFfA</u>,Å,·□B □Ú□×,Í,±,± ,Å,Í□G,ê,Ü,¹,ñ,ª□A,à,µ□A,±,Ìfvf□fOf‰f€,ª<C,É"ü,Á,Ä,¢,½,¾,¯,½,È,ç□A□ìŽÒ^¶,Ä,É□Š'è,Ì•û-@,Å<u>′—<à</u>,µ,Ä,¢,½,¾,¯,é,Æ□•,©,è,Ü,·□B ,½,¾,µ□A,±,Ìfvf□fOf‰f€,É,Í^ê□Ø,ÌŽd—l□§ŒÀ,âf□fbfZ□[fW,Ì—Þ,Í—p^Ó,³,ê,Ä,¢,Ü,¹,ñ□B ŽÀ□Û,ÉŽg,¢□ž,ñ,Å'\_,¢,Ä□A"["¾,³,ê,Ä,©,ç<u>'—<à</u>,µ,Ä,¢,½,¾,⁻,ê,Î□A,ÆŽv,¢,Ü,·□B

Thanks,

<u>Kaoru Nakajima</u>, 1998/05/04 <u>& Index - -ÚŽŸ</u> <u>& About Snaplt - Snaplt,ª'ñ<Ÿ,·,é<@"\</u> <u>& Registration - Snaplt,Ì"o<sup>~</sup>,Æ'—<à,É,Â,¢,Ä</u> <u>& Copyright - '~□ìŒ "™,É,Â,¢,Ä</u> kaorun@tka.att.ne.jp PGB01747@niftyserve.or.jp

# Option Settings

 $flfvfVf\sharpf", I\_Af^fXfNfo\_[\_ã, É, ,é SnapIt, ]fAfCfRf", \deltafNfŠfbfN, \mu\_Afvf\_fpfefB f_fCfAf\_fO, \delta \bullet \ Z_{1,3,1}, é, \pm, \mathcal{E}, \mathcal{E}, \mathcal{E}, \mathcal{E} \bullet I\_X, \cdot, \acute{e}Z - , ^{a}\_o - ^, U, \cdot \_B$ 

1 Snap to Grid 1 SmartResize 1 Icon Settings 1 Other Settings

<u>Ç Index - -úžÿ</u>

## Snap to Grid Options

fXfifbfv,Ì∏Ý'è

#### fffXfNfgfbfv,Ì Snap:

fffXfNfgfbfvfAfCfRf",ð Snap to Grid , , , é • û - @, ð 'I 'ð, , é, ±, Æ, ª□o - , Ü, ·□B Snap , μ, È, ¢: Snap It , ĺfAfCfRf", ÌŽ©" ® "z'u, ð□s, ¢, Ü, ¹, ñ□B 'Ê□í'Ê, èŠiŽq□ó"z'u: [default] Windows • W□€, ÌŠOŠu, Æ"⁻, ¶ŠiŽq□ó, ÉfAfCfRf", ðŽ©" ® "z'u, μ, Ü, ·□B ‰j • ûŒü, É, , , ç, μ, Ä"z'u: ‰j ^ ê□s - , ÉfAfCfRf""¼ ŒÂ • ª, , , ç, μ, Ä"z'u, μ, Ü, ·□B □c • ûŒü, É, , , ç, μ, Ä"z'u: □c ^ ê - ñ - , ÉfAfCfRf""¼ ŒÂ • ª, , , c, μ, Ä"z'u, μ, Ü, ·□B

#### ftfHf<f\_,Ì Snap:

ftfHf<f\_"à,ÌfAfCfRf",Ì Snap •û-@,ðfffXfNfgfbfv,Æ,Í•Ê,É∏Ý'è,∙,é,±,Æ,ª‰Â"\,Å,·∏B

#### fffXfNfgfbfvfAfCfRf",Ì□®—ñ^Ê'u:

 $fffXfNfgfbfvfAfCfRf", \hat{l}_{ \mbox{$\mathbb{C}$}} = m, \delta_{ \mbox{$\mathbb{C}$}} s, \hat{A}, \frac{1}{2} = \hat{e}_{ \mbox{$\mathbb{C}$}} + \hat{a}_{ \mbox{$\mathbb{C}$}} = \hat{A}_{ \mbox{$\mathbb{C}$}} + \hat{A}_{ \mbox{$\mathbb{C}$}} + \hat{A}_{ \mbox{$ 

 $[fAfCfRf", \dot{}Z © " @ [ @ - \tilde{n} ], \delta [ \dot{Y} \dot{e}, \mu, \ddot{A}, \varphi, \acute{e} [ \hat{e} [ \ddagger [ A, \pm, \dot{i} < @ " \setminus, \dot{I}", «, \ddot{U}, ], \tilde{n} [ B ]]$ 

<u>C flfvfVf‡f",Ì□Ý'è</u> <u>1 SmartResize</u> <u>1 Icon Settings</u> <u>1 Other Settings</u>  $fffXfNfgfbfvfAfCfRf", \delta \text{ Snap to Grid }, \cdot, \acute{e} \bullet \hat{u} - @, \delta'I'\delta, \cdot, \acute{e}, \pm, \mathcal{A}, \stackrel{a}{=} ]o-^, \ddot{U}, \cdot ]B$ 

 $\label{eq:snapIt} SnapIt , lfAfCfRf", lީ" @ "z'u, \delta[]s, ¢, Ü, ¹, ñ[]B$ 

Windows∙W∏€,ÌŠÔŠu,Æ"⁻,¶ŠiŽq∏ó,ÉfAfCfRf",ðŽ©"®"z'u,μ,Ü,·∏B

‰¡^ê□s-^,ÉfAfCfRf""¼ŒÂ•ª,¸,ç,µ,Ä"z'u,µ,Ü,·□B

□c^ê—ñ-^,ÉfAfCfRf""¼ŒÂ•ª,¸,ç,μ,Ä"z'u,μ,Ü,·□B

 $fffXfNfgfbfvfAfCfRf", \label{eq:hambda} limits $$ fffXfNfgfbfvfAfCfRf", \label{eq:hambda} argument $$ fffXfNfgfbfvfAfCfRf", \label{eq:hambda} argument $$ fffXfNfgfbfvfAfCfR$ 

# IconSettings

fAfCfRf"'®∏«,Ì∏Ý'è

### \_fffXfNfgfbfv,âftfHf‹f\_,È,Ç,ÅŽg—p,³,ê,éfAfCfRf",Ì'®□«,ð<u>ˆêЇ,μ,Ä□Ý'è</u>,∙,é,±,Æ,ª□o—ˆ,Ü,·□B

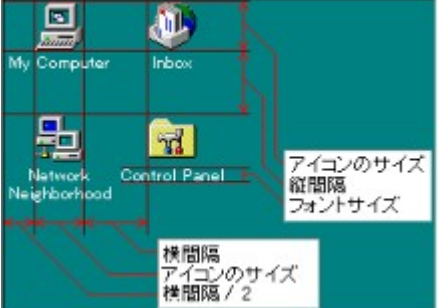

fAfCfRf",ÌfTfCfY: fffXfNfgfbfv" ™,ÅŽg p,·,éfAfCfRf",ÌfTfCfY,ð"C^Ó,Ì Pixel[]",É[]Ý'è,Å,«,Ü,·[]B ftfHf"fg: ftfHf"fgfTfCfY: fAfCfRf"f^fCfgf<,ÉŽg p,·,éftfHf"fg,ðŽw'è,Å,«,Ü,·[]B

## $f{[[f fh: fCf^fŠfbfN: @XŽÎ:$

fAfCfRf"f^fCfgf<,ÉŽg—p,·,éftfHf"fg'®□«,ð□Ý'è,Å,«,Ü,·□B ŒXŽÎ'®□«,Í□A,©,È,è□Ľ'Í^Í,É-â'è,Ì, ,é‰e<¿,ð<y,Ú,µ,Ü,·,Ì,Å□A,¿,å,Á,Æ,µ,½— V,Ñ^È□ã,ÌŽg—p,Í,¨Š©,ß,µ,Ü,¹,ñ□B ‰¡ŠÔŠu: □CŠÔŠu: fAfCfRf",ÌŠÔŠu,ð□Ý'è,µ,Ü,·□B fAfCfRf"fŒfCfAfEfg: fAfCfRf"fŒfCfAfEfg,ðŽ©"®•Û'¶/•œŒ³,·,é,©,Ç,¤,©,ðŽw'è,µ,Ü,·□B

<u>Ç flfvfVf‡f",Ì∏Ý'è</u>

- **<u>1 Snap to Grid</u>**
- 1 SmartResize
- 1 Other Settings

fffXfNfgfbfv"™,ÅŽg—p,∙,éfAfCfRf",ÌfTfCfY,ð"C^Ó,Ì Pixel□",É□Ý'è,Å,«,Ü,·□B

fAfCfRf"f^fCfgf<,ÉŽg—p,∙,éftfHf"fg−¼,ðŽw'è,µ,Ü,·□B

fAfCfRf"f^fCfgf<,ÌftfHf"fgfTfCfY,ðf|fCf"fg,ÅŽw'è,µ,Ü,·□B

fAfCfRf"f^fCfgf<,ð Bold ('¾Žš),É,µ,Ü,·∏B

fAfCfRf"f^fCfgf<,ð Italic (ŽÎ'Ì),É,µ,Ü,·∏B

fAfCfRf"f^fCfgf‹,ð 10□‹ŒXŽÎ,³,¹,Ü,·□B ŒXŽÎ'®□«,Í□A,©,È,è□Ľ′Í^Í,É-â'è,Ì, ,é‰e‹¿,ð‹y,Ú,μ,Ü,·,Ì,Å□A,¿,å,Á,Æ,μ,½—V,Ñ^È□ã,ÌŽg p,Í,¨Š©,ß,μ,Ü,¹,ñ□B fAfCfRf",ÌŠÔŠu,ð∏Ý'è,µ,Ü,∙∏B

fAfCfRf",ÌŠÔŠu,ð∏Ý'è,µ,Ü,∙∏B

fAfCfRf"fŒfCfAfEfg,ðŽ©"®∙Û'¶/∙œŒ³,∙,é,©,Ç,¤,©,ðŽw'è,μ,Ü,·∏B

Windows□I—¹Žž,É SnapIt ,ªfAfCfRf"fŒfCfAfEfg,ðŽ©"®•Û'¶,·,é,©,Ç,¤,©,ðŽw'è,µ,Ü,·□B

‰æ–ʉð'œ"x•Ï□XŒã SnapIt ,ª□V,µ,¢ ‰ð'œ"x,É□‡,Á,½fAfCfRf"fŒfCfAfEfg,ðŽ©"®•œŒ³,·,é,©,Ç,¤,©,ðŽw'è,µ,Ü,·□B

## SmartResize Options

SmartResize,ÉŠÖ~A, ·, é<@"∖, ĺ∏Ý'è

fTfCfYf{fbfNfX,ðf\_fuf<fNfŠfbfN,·,é,Æ SmartResize:

SmartResize ,ðŽè" ® ,Å□s,¦,é,æ,¤,É, · ,é,© ,Ç,¤,© ,Ì□Ý'è,Å, ·□B

SHIFT,ð‰Ÿ,µ,È,ª,çf\_fuf<fNfŠfbfN,ÅfAfCfRf",ðf\[[fg:

SHIFT,ð‰Ÿ,μ,È,ª,çfTfCfYf{fbfNfX,ðf\_fuf<fNfŠfbfN,∙,é,±,Æ,É,æ,è∏ASmartResize,Å,ĺ,È,fAfCfRf",Ì∏®—ñ,ð∏s,¢,Ü,·∏B

fl[[fg SmartResize:

 $fI\square[fg SmartResize , \delta On, É, \cdot, é, Æ\squareA''C^Ó, lftfHf < f_, \delta ŠJ, ¢, ½ \square u ŠÔ, É SmartResize , <sup>a</sup>"®□ì, µ□A□í, É□Å''K, ÈfTfCfY, ÅftfHf < f_, <sup>a</sup>ŠJ, ©, ê, é, æ, ¤ SnapIt , <sup>a</sup>'2□®, µ, Ü, ·□B SnapIt ,ÅftfHf < f_fAfCfRf", δ□c/‰; É, ,, ç, µ, Ä''z'u, µ, Ä, ¢, é□ê□‡, ÉŽg— p, ·, é, Æ□AfAfCfRf", <sup>a</sup>ftfHf < f_, ©, ç, ĺ, Ý□o, µ, Ä, µ, Ü, ¤, ±, Æ, δŒ, , ç, ·, ±, Æ, <sup>a</sup>□o—^, Ü, ·□B$ 

#### Šù'¶,ÌfAfCfRf",Ì"z'u,ð—D∏æ,∙,é:

 $fl[[fg SmartResize Žž, ÉftfHf<f_"à, Å, ÌfAfCfRf", Ì"z'u, ð-D[æ, µ[A, », Ì, Ü, ÜftfHf<f_"à, É •$  $ަ, ³, ê, é, æ, ¤, ÉftfHf<f_, ÌfTfCfY, ð'2] ®, µ, Ü, · [B$  $fAfCfRf", ðf\[[fg, µftfHf<f_, Ìfvf[]f|[[fVf‡f", ð-D[æ, · , é$ 

fl[[fg SmartResize Žž,ÉftfHf<f\_"à,Å,ÌfAfCfRf",ðf\[[fg,µ[A[í,É[]<sup>3</sup>•ûŒ`,É<ß,¢fvf[]f] [[fVf‡f",Æ,È,é,æ,¤,ÉftfHf<f\_,ÌfTfCfY,ð'<sup>2</sup>]®,µ,Ü,·[]B

<u>Ç flfvfVf‡f",Ì⊡Ý'è</u>

<u>1 Snap to Grid</u>

<u>1 Icon Settings</u>

1 Other Settings

SmartResize ,ðŽè"®,Å∏s,¦,é,æ,¤,É,∙,é,©,Ç,¤,©,Ì∏Ý'è,Å,·∏B

 $\label{eq:SHIFT} SHIFT, \eth \& \ddot{\gamma}, \mu, \grave{E}, \verb!a], cfTfCfYf{fbfNfX, \eth f_fuf<fNfŠfbfN, \cdot, \acute{e}, \pm, Æ, \acute{E}, æ, \grave{e} \square ASmartResize, Å, ĺ, \grave{E}, -fAfCfRf", \grave{I} \square \circledast - \tilde{n}, \eth \square s, ¢, Ü, \cdot \square B$ 

 $\begin{array}{l} fl [[fg SmartResize , \delta On, É, \cdot, é, \mathcal{E} ] A''C^{O}, ] ft fHf < f_, \delta ŠJ, ¢, \frac{1}{2} ] u ŠÔ, É SmartResize ,$  $a'' @ ]ì, \mu ] A []í, É ] Å''K, È fT fC fY, Å ft fHf < f_, a ŠJ, ©, ê, é, æ, ¤ Snap It , a'' ] @, \mu, Ü, · ] B Snap It ,Å ft fHf < f_fA fC fR f'', \delta ] c/‰; ,É, , , ç, \mu, Ä''z' u, \mu, Ä, ¢, é ] ê ] ‡, É Žg$  $p, · , é, \mathcal{E} ] A fA fC fR f'', a ft fHf < f_, ©, ç, ĺ, Ý ] o, \mu, Ä, \mu, Ü, ¤, ±, \mathcal{A}, \delta C _, c, · , ±, \mathcal{A}, a ] o — ^, Ü, · ] B \ \end{array}$  fl□[fg SmartResize Žž,ÉftfHf<f\_"à,Å,ÌfAfCfRf",Ì"z'u,ð—D□æ,μ□A,»,Ì,Ü,ÜftfHf<f\_"à,É•\ ަ,³,ê,é,æ,¤,ÉftfHf<f\_,ÌfTfCfY,ð'²□®,μ,Ü,·□B fl[][fg SmartResize Žž,ÉftfHf<f\_"à,Å,ÌfAfCfRf",ðf\[[fg,µ[]A[]í,É[]³•ûŒ`,É<ß,¢fvf[]f| [][fVf‡f",Æ,È,é,æ,¤,ÉftfHf<f\_,ÌfTfCfY,ð'²]®,µ,Ü,·[]B

## **Other Settings**

,»,Ì'¼,Ì<@"∖,Ì∏Ý'è

ftfHf‹f\_,ì—]"',ôf\_fuf‹fNfŠfbfN,·,é,Æ^ê,Â□ã,ÌftfHf‹f\_,ðŠJ,: ftfHf‹f\_,ì—]"',ôf\_fuf‹fNfŠfbfN,·,é,±,Æ,É,æ,è□A[BackSpace]fL□[,ð‰Ÿ,µ,½□ê□‡,Æ"<sup>-</sup> l□AŒ»□Ý,ÌftfHf‹f\_,Ì^ê,Â□ã,É, ½,é□eftfHf‹f\_,ðŠJ,«,Ü,·□B ,±,ê,É,æ,è□A□eftfHf‹f\_,Ö^Ú"®,µ,½,¢□Û,É,¢,¿,¢,¿fL□[f{□[fh,Ü,ÅŽè,ð□L,Î,·•K—v,ª,È,-,È,è,Ü,·□B ftfHf‹f\_,Ì□F,ðfVfXfef€,©,ç"Æ—§,µ,Ä□Ý'è,·,é: ftfHf‹f\_,Ì"z□F,ðfVfXfef€□Ý'è,ÌfEfCf"fhfE□F,Æ,Í•Ê,É"Æ—§,µ,Ä□Ý'è,·,é,©,Ç,¤ ,©,Ì□Ý'è,Å,·□B ,±,Ì□Ý'è,É,æ,è□A'¼,ÌfAfvfŠfP□[fVf‡f"fEfCf"fhfE,ɉe<¿,ð— ^,¦,\_,ÉftfHf‹f\_"à,Ì"z□F,¾,<sup>-</sup>,ð•ï□X,·,é,±,Æ,ª□o—^,Ü,·□B fAfCfRf"•¶Žš□F: fAfCfRf"f^fCfgf<,Ì•¶Žš□F,ðŽw'è□o—^,Ü,·□B</pre>

•¶Žš"wŒi∏F:

fAfCfRf"f^fCfgf<•¶Žš,Ì,Ì"wŒi□F,ðŽw'è□o—^,Ü,·□B

fEfCf"fhfE"wŒi[]F:

fEfCf"fhfE"wŒi□F,ðŽw'è□o—^,Ü,·□B

<u>Ç flfvfVf‡f",Ì□Ý'è</u>

<u>1 Snap to Grid</u>

1 Icon Settings

1 SmartResize

ftfHf<f\_,Ì—]"',ðf\_fuf<fNfŠfbfN,·,é,±,Æ,É,æ,è $\Box$ A[BackSpace]fL $\Box$ [,ð‰Ÿ,µ,½ $\Box$ ê $\Box$ ‡,Æ"<sup>-</sup>— I $\Box$ AŒ» $\Box$ Ý,ÌftfHf<f\_,Ì^ê,Â $\Box$ ã,É, ,½,é $\Box$ eftfHf<f\_,ðŠJ,«,Ü,· $\Box$ B ,±,ê,É,æ,è $\Box$ A $\Box$ eftfHf<f\_,Ö^Ú"®,µ,½,¢ $\Box$ Û,É,¢,¿,¢,¿fL $\Box$ [f{ $\Box$ [fh,Ü,ÅŽè,ð $\Box$ L,Î,·•K—v,ª,È,-,È,è,Ü,· $\Box$ B ftfHf<f\_,Ì"z□F,ðfVfXfef€□Ý'è,ÌfEfCf"fhfE□F,Æ,Í•Ê,É"Æ—§,µ,Ä□Ý'è,·,é,©,Ç,¤,©,Ì□Ý'è,Å,·□B ,±,Ì□Ý'è,É,æ,è□A'¼,ÌfAfvfŠfP□[fVf‡f"fEfCf"fhfE,ɉe<¿,ð— ^,¦,\_,ÉftfHf<f\_"à,Ì"z□F,¾,¯,ð•Ï□X,·,é,±,Æ,ª□o—^,Ü,·□B fAfCfRf"f^fCfgf<,Ì•¶Žš□F,ðŽw'è□o—^,Ü,·□B

fAfCfRf"f^fCfgf<•¶Žš,Ì,Ì"wŒi□F,ðŽw'è□o—^,Ü,·□B

fEfCf"fhfE"wŒi□F,ðŽw'è□o—^,Ü,·□B

## Specification

Žd—I,Æ∏§ŒÀŽ-∏€

[**fAfCfRf**",**Ì**Ž©"®[]®—ñ],<sup>a</sup>Žw'è,<sup>3</sup>,ê,Ä,¢ ,é[]ê[]‡[]A**fAfCfRf**",**ÌfXfifbfv**,**Í**[]s,í,ê,Ü,¹,ñ[]B[]@fXfifbfv,ðŠ<sup>^</sup>—p,μ,½]]c‰ ;,Ö,,,ç,μ,½"z'u,à[]s,í,ê,Ü,¹,ñ,Ì,Å[]A,±,Ì<@"\,ð—<sup>~</sup>—p,μ,½,¢[]ê[]‡[]A [fAfCfRf",ÌŽ©"®[]®—ñ] <@"\,ÍOff,É,μ,Ä,,¾,³,¢[]B

2,Â,ÌfAfCfRf",ª"<sup>-</sup>,¶^Ê'u,ÖfXfifbfv,³,ê,½]ê[]‡[]A'Ê[]í SnapIt ,ÍŒã,©,ç"z'u,³,ê,½fAfCfRf",ðŽáб‰ ;,É,\_,ç,µ,Ä"z'u,µ,Ü,·]B

 $\begin{array}{l} fAfCfRf"f{\ensuremath{\mathbb{C}}} fAfCfRf"f{\ensuremath{\mathbb{C}}} fAfCfRf"f{\ensuremath{\mathbb{C}}} fAfCfRf"f{\ensuremath{\mathbb{C}}} fAfCfRf"f{\ensuremath{\mathbb{C}}} fAfCfRf"f{\ensuremath{\mathbb{C}}} fAfCfRf"f{\ensuremath{\mathbb{C}}} fAfEfg, \delta'\ensuremath{\mathbb{C}} harrow and a constraint of the second second secon$ 

fcfŠ□[•\ަ,Ì•t,¢,½,¢,í,ä,é[fGfNfXfvf□□[f‰□[]•\ަ,ÌfEfCf"fhfE,É,ÍSnapIt,Í^ê□ØŽè,ð•t,¯,Ü,¹,ñ□B SmartResize"<sup>™</sup>,à"®□ì,µ,Ü,¹,ñ,Ì,Å,²—¹□<sup>3</sup>‰<sup>2</sup>,<sup>3</sup>,¢□B ,Ü,½□AIE4,È,Ç,ÅŽd—I‰Â''\,È,ÌWeb.•\ަ,ÌftfHf<f\_,É,ÍSmartResize<@''\,Í"®□ì,µ,Ü,¹,ñ□B

Windows NT4.0[] $\tilde{a}$ , $\tilde{A}$ , $\tilde{Z}\tilde{a}$ —v<@"\, $\tilde{B}$ [] $\tilde{S}$ m"F, $\mu$ , $\tilde{A}$ , $\psi$ , $\tilde{U}$ ,·,<sup>a</sup>[A $\mathbb{C}$ »[] $\gamma$ , $\tilde{I}$ , $\mathcal{E}$ ,± ,ëf[]fbfZ[[fW, $\tilde{I}$ <"" ®, $\tilde{I}$ ^á, $\psi$ , $\tilde{E}$ , $\tilde{C}$ , $\tilde{E}$ ,æ,è[]A^ $\tilde{E}$ ‰<sup>2</sup>, $\tilde{I}$ <@"\, $\tilde{I}$ " ®[] $\tilde{I}$ , $\tilde{E}$ Žx[]á,<sup>a</sup>, ,é,±,Æ,<sup>a</sup>"»-<sup>3</sup>/<sub>4</sub>, $\mu$ , $\tilde{A}$ ,",è[]A,±,ê,ç, $\tilde{I}$ <@"\, $\tilde{I}$ -<sup>3</sup> $\mathbb{C}$ ø‰»,<sup>3</sup>,ê,Ü,·[]B

ý ftfHf<f\_•¶Žš/"wŒi[]F,Ì[]Ý'è

,Ü,½[]ANT4.0[]ã,Å[]AfAfCfRf",ð[]c‰¡,É,,,ç,µ,Ä"z'u,µ,½[]ê[]‡[]A["™ŠÔŠu,É[]®—ñ] ,ðŽÀ[]s,∙,é,Æ[]A^ꎞ"I,ÉfAfCfRf",³ŠiŽq[]ó"z'u,É-ß,Á,Ä,µ,Ü,¤-â'è,³"»-¾,µ,Ä,¢,Ü,·[]B

′\_^ÓŽ-<u></u>]€:

ft□[fU□[,Ì•û,©,玞□Ü□uftfHf‹f\_,Ì•\ަ,ª□ŸŽè,É[□¬,³,¢fAfCfRf"],â[^ê——]•\ ަ,É•Ï,í,Á,Ä,µ,Ü,¤□v,Æ,¢,¤,²Žw"E,ð,¢,½,¾,,±,Æ,ª, ,è,Ü,·□B ,±,Ì,æ,¤,È□ê□‡,Ù,ÚŠmŽÀ,É<u>SnapIt,ªŒ´^ö,Å,Í,È,</u>□A ‰½,ç,©,Ì"□Žq,ÉWindows,ÌffftfHf<fgftfHf<f\_fXf^fCf<,ª,»,ê,ç,Ì•\ަ,É•Ï,í,Á,Ä,µ,Ü,Á,Ä,¢ ,é□ê□‡,ª,Ù,Æ,ñ,Ç,Å,·□B ,±,ÌffftfHf<fgfXf^fCf<,Í^ȉº,ÌŽè□‡,É,æ,茳,É-ß,·,±,Æ,ª□o—^,Ü,·,Ì,Å□A□S"-,½,è,Ì, ,é•û,Í,¨ ŽŽ,µ,,¾,³,4,□B

 "C^Ó,ÌftfHf‹f\_,ð^ê,ŠJ,□B
 ,»,ÌftfHf‹f\_,Ì•\ަf,□[fh,ðŽ©•ª,Ì□‡,í,¹,½,¢•\ަf,□[fh(['å,«,ÈfAfCfRf"],âfc□[f‹fo□[,Ì•\ަ,È,Ç) ,É□Ý'è,·,é□B
 CTRLfL□[,ð‰Ÿ,µ,È,ª,çftfHf‹f\_,ÌfNf□□[fYf{f^f",ð‰Ÿ,µftfHf‹f\_,ð•Â,¶,é□B

^È□ã,ÌŽè□‡,Å□Ý'è,ª•Û'¶,³,ê,Ü,·□B

<u> Ç Index - -úžÿ</u>

## Update Log

#### Version 1.21

1998/05/03

ý fAfCfRf"fŒfCfAfEfgŠÖ~A<@"\'¼,É"®□Ì•s—Ç,ª□o,Ä,¢,½,Ì,Åfix□B

#### Version 1.20

1998/04/26

new! <u>fxfNf^\_[[fVfFfAfŒfW</u>fT][frfX,É,æ,é'—<à,É]V,½,É'Ήž]B

- ý IE4,Åfuf‰fEfY'†,ÉftfHf<f\_'€□ì,ð,µ,½□ê□‡,È,Ç,É"□¶,µ,Ä,¢,½GPF,ÌŒ ´^ö,ð"Ë,«Ž~,ß,½,Ì,Åfix□B ,»,Ì'¼^À'S'Î□ô□"fJ□Š□B
- ý fAfCfRf",Ì[]®—ñ[]^—[],É-³'Ê,ª, ,è[]AfAfCfRf"[]",ª'½,¢[]ê[]‡[]A^Ê'uŒ^'è,Éc'å,ÈŽžŠÔ,ª,©,©,Á,Ä,¢,½,Ì,Å[]Å"K‰»[]B
- ý ftfHf<f\_,ÌWeb.•\ަ,ĺffftfHf<fg,Å,È,,È,è,Â,Â, ,è□A,¢,ë,¢,ë,ß,ñ,Ç,¤,Å,¤,Ü,,¢,©,È,¢ ,Ì,ÅWeb.•\ަ,Å,Ì<u>SmartResize</u>'Ήž,ð, ,«,ç,ß,ÄDrop,μ,½□B

#### Version 1.19

#### 1998/02/14

new! <u>SmartResize Mode,Ì□Ý'è</u>,ð'ljÁ□B <u>SmartResize</u>ŽÀ□sŒã,É□í,Éf\□[fg,ð□s,¤,± ,Æ,É,æ,èftfHf<f ,ð‰Â"\,ÈŒÀ,è□³•ûŒ`,É<ß,¢fTfCfY,É'²□®,∵,éf,□[fh,ð'C‰Á□B

- ý ,±,ê,É"º,¢fvf□fpfefB,É<u>f^fu</u>,ð^ê,Â'ljÁ,μ-¼□Ì,Ì•Ï□X,μ,½□B
- ý WindowsfffBfŒfNfgfŠ,È,Ç,ÅPushUp,Å,«,È,¢-â'è,È,Ç,Ö,Ì'Î[]ô[]B
- ý []¬,³,¢fAfCfRf"•\ަ,ÌftfHf<f\_,É'Î,·,é<u>SmartResize</u>,Ì"®[]ì,̉ü'P[]B
- ý My Compter,È,Ç,ÌftfHf<f\_•\ަ,ªf⊡fbfN,µ,Ä,µ,Ü,¤Œ»□Û,Ö,Ì^ê•"'Î□ô□B
- ý fl□[fg<u>SmartResize</u>,Ìf□fWfbfN,ð□ª-{"l,ÉŒ©'¼,µ□B
- $\hat{y}$  IE4.x, $\hat{W}eb \cdot \hat{Z}_{ftfHf < f_, \hat{E}'\hat{I}, \cdot, \hat{e}_{\underline{SmartResize}}, \hat{I'}\hat{I}_0 B \hat{B} \hat{B}'S, \hat{A}, \hat{I}, \hat{E}, \hat{c}, \hat{a}_A ffftfHf < fg, \hat{W}eb \cdot \hat{Z}_{i}, \hat{A}, \hat{I''} \otimes, \langle, \hat{\partial} & \ddot{u}'P, \mu, \frac{1}{2} B$
- ý fvf⊡fpfefBf\_fCfAf⊡fO,ÌOk/□X□Vf{f^f",Ì<""®,ð‰ü'P□B^Ó-¡,à,È,fAfCfRf"fvf⊡fpfefB,ª•Û'¶,³,ê,È,¢,æ,¤,É,µ,½□B
- ý AIX**fT**□[**f**r**f**X□**I**—¹,É"º,È,¢<u>fŠfŠ□[fX—pWebfy□[fW</u>,ð^Ú"®□B

#### Version 1.15

1997/04/22

- ý fffXfNfgfbfv,É□ì□¬,µ,½□V<KfAfCfRf",ª□®—ñ^Ê'u,Ö,¢,Á,Ä,µ,Ü,¤-â'è,É'Î□ô□B
- ý IE4,ªŽ€,Ê,Æexplorer.exe,ÉfŠfXf^[[fg,©,⁻,Ä,-,ê,é,Ì,Å[]A[]Ä<N"®Žž,È,ÇSnapIt,ð2[]d<N"®,µ,æ,¤ ,Æ,µ,½[]ê[]‡fvf[]fpfefB,ð[]o,·,Ì,Å,Í,È,[]ASnapItŽ©[]g,ðfŠf[][][fh,·,é,æ,¤,É,µ,½[]B
- ý ActiveDesktopŽg—pŽž,É<N"®,ª-Ò—ó,É'x,,È,é-â'è,ðfix[]B
- ý ftfHf<f\_,Ì□Ä•`‰æ,ª′x,,È,é-â'è,É^ê•"'Î□^□B
- ý NT4.0,Å**fAfCfRf"fŒfCfAfEfg**-¼,ð∏í<u></u>]œ,Å,«,È,¢-â'è,ðfix<u></u>]B
- ý NT4.0,Å<u>Install/Uninstall</u>,ª,¤,Ü,"®[]ì,µ,È,¢,È,Ç,Ö,Ì'Î[]ô,ÅSnapIt.inf,ð^ê•"[]',«'¼,µ[]B

#### Version 1.14

1997/04/14

- ý IE4.0,Å<u>AutoSmartResize</u>,ª□³□í,É"®□ì,µ,Ä,¢,È,©,Á,½,Ì,Å'Î□ô□B
- ý IE4.0,Ìf}fCfRf"fsf...[[f^[[,âfRf"fgf]][[f<fpflf<,É'Î,·,é<u>SmartResize</u>,Ì"®]ì,ð‰ü'P[]B
- ý IE4.0"ú-{Œê"Å,É'Î,∙,é"÷'²□®□B

### Version 1.12

#### 1997/04/10

new! Internet Explorer 4.0 (Nashville) 'Ήž∐B

- ý fAfCfRf",ªʻ½,¢ftfHf<f\_,È,Ç,Ö,ÌfpftfH□[f}f"fXf`f...□[f"ŠeŽí□B
- $\dot{y}$  "Ä—pfc[[f<,ªŠô,Â,©"o[]ê,µ,½,Ì,ÅŠÈ^ÕIntellMousefTf|[[fg,ðdrop]]B
- ý ŠiŽq□ó"z'u,ÅfffXfNfgfbfvfAfCfRf",Ì□V<K□ì□¬ˆÊ'u,ª□®—ñ^Ê'u,É□‡,í,È,¢–â'è,ðfix□B
- ý NT4.0,Å"™ŠÔŠu,É∏®—ñ,∙,é,Æ∏A,,,ç,µ,Ä"z'u,³,ê,È,¢-â'è,ðfix∏B
- ý fAfCfRf"□",ª□,È,¢□ê□‡,È,Ç<u>SmartResize</u>,ÅfXfNf□□[f<fo□[,ª□Á,¦,,,ÉŽc,Á,Ä,µ,Ü,¤â'è,Ö,Ì'Î□ô□B
- ý ‰æ-Ê,©,ç,ĺ,Ý□o,μ,Ä,¢,éftfHf<f\_,ð□ŸŽè,ɉæ-ÊfTfCfY,Ü,Å,Å□k,ß,Ä,μ,Ü,¤â'è,ðfix□B
- $\acute{y} \quad \mathrm{SizeBox} \ f \square f j f \dots \square [, ] \square \ddagger " Ô, Å f \square [ f g, Æ \bullet \Ž | Œ `Ž ®, ð " ü, ê ' Ö, |, ½ \square B$
- $\acute{y} \hspace{0.1cm} Help, \grave{l}frfbfgf \} fbfv, \overset{a}{_{2}256} \Box F, \&fpf \textcircled{F} fbfg, \overset{a}{_{2}}, \overset{\circ}{_{0}}, \textcircled{\baseline(a)}, \textcircled{\baseline(b)}, \textcircled{\baseline(a)}, \textcircled{\baseline(b)}, \textcircled{\baseline(b)}, \rule{\baseline(b)}, \rule{\baseline(b)}, \rule{\base$

### Version 1.11

1997/02/08

- ý fgfŒfCfAfCfRf",ð‰EfNfŠfbfN, $\mu$ ,½[]ê[]‡,Ìf[]fjf...[[,ð'ljÁ[]BŠî-{"I,É[]¶fNfŠfbfN,ÌfTfufZfbfg]B
- ý []ŸŽè,ÉftfHf<f\_,ªf\[[[fg,³,ê,Ä,µ,Ü,¤-â'è,ª^Ë'R,Æ,µ,ÄŽc,Á,Ä,¢ ,½,Ì,Å[]A[]ªŒ¹"I,ÉfR[[[fh,ð[]',«Š·,¦[]B
- ý <u>fI□[fgSmartResize</u>,ª'å,«,ÈfAfCfRf"^ÈŠO,Ì•\ަf,□[fh,Å,Í"®□ì,µ,È,¢,±,Æ,ð"- $\mathbb{C}$ ©,µ,½,Ì,Å'Î□ô□B
- $\acute{y} \underline{\operatorname{RegNet}}, ifhf[]fCf"-\frac{1}{4}, \overline{2} \bullet \overline{i}, i, A, \frac{1}{2}, i, Afwf < fv, i]", «Š \cdot, []B$

### Version 1.10

1997/01/02

- ý ftfHf‹f\_,ðŠJ,,Æ□AŒ»□Ý,ÌftfHf‹f\_,ÌfTfCfY,É□‡,í,¹,ÄfAfCfRf",ªf\□[fg,³,ê,Ä,µ,Ü,¤â'è,ðfix□B

ý

fXfNf□□[f<fo□[,ª, ,é□ó'Ô,Å<u>SmartResize</u>,·,é,Æ□AŽáб□L,ß,ÉfTfCfY•Ï□X,³,ê,Ä,µ,Ü,¢□ A,¢,Ü,¢,¿Šï—í,ÉftfBfbfg,µ,Ä,¢,È,© ,Á,½-â'è,ðfix□B

new! fTfCfYf {fbfNfX,ð‰EfNfŠfbfN,ÅŠÈ^Õfvf□fpfefBf□fjf...□[<@''\,ð'ljÁ□B,± ,Ìf□fjf...□[,©,çfAfCfRf",ÌfTfCfY•Ï□X,âf\□[fg,ª‰Â''\,Å,·□B (<u>SmartResize</u>,Æ~A"®)

new! ŠÈ^ÕIntelliMousefTf|□[fg,ð'ljÁ□B

ftfHf<f\_,Ìfc□[f<fo□[,É, ,éfhf□fbfvf\_fEf"fŠfXfg,È,Ç,ð•\ަ,μ,½□ó'Ô,ÅfzfC□[f<,ð ‰ñ,·,Æ□AfŠfXfg,Ì'I'ð□€-Ú,ª•Ï,í,è,Ü,·□B

′Ê□í,ÌIntelliPoint,É,æ,é"®□ì,©,ç,Í,Ý□o,μ,½'€□ì,È,Ì,Å□A,±,Ì‹@"\,Í□¡Œã"Ë'R-³,,È,é,± ,Æ,à—L,è"¾,Ü,·□B

#### Version 1.09

1996/12/08

**new!** ftfHf<f\_[[—]"', lf\_fuf<fNfŠfbfN,É,æ,é <u>Push Up<@"\</u>,ð'ljÁ[]B (Default,ÍOff)

- ý NT'Ήž,Ì,½,β,Ì'¼,μ‰ó,μ,Å<u>fAfCfRf"'®</u>[]«,Ì[]Ý'è'l,ª95,ÅŽg—p,μ,½[]ê[]‡•Û'¶,³,ê,È,-,È,Á,Ä,μ,Ü,Á,Ä,¢,½-â'è,ð[]C•œ[]B
- ý "⁻Žž,ÉNT∏ã,Å<u>fAfCfRf"'®∏«</u>∏Ý'è,ð"®∏ì‰Â"\,É,µ,½[]B
- ý ΝΤ[]ã,ÅfAfCfRf"ŠÔŠu,âfAfCfRf"fTfCfY,ð[]¬,³,,μ,½[]ê[]‡,ÉŠï—í,É[]®—ñ,μ,È,¢â'è,ª, ,Á,½,Ì,Å'Î[]ô[]B

#### Version 1.08

1996/12/02

- ý Aboutf\_fCfAf[]fO,ÉfŠfŠ[][fXfy[][fW,ÌURL,ðʻg,Ý[]ž,Ý[]B
- ý NT4.0,Å,Ì"®□ì,ªŽv,í,µ,,È,¢,½,β^ê'U"®□ìŠÂ<«,©,çŠO,·,±,Æ,É,µ□ANT,Å,ĺ^ê•",Ì<@"\ ,ðDisable,·,éfR□[fh,ð"ü,ê,½□B

#### Version 1.07

1996/11/21

new! <u>RegNet</u>Co-R,É,æ,éWeb.fuf‰fEfU,Å,Ì<u>"o˜^</u>,É'Ήž[]B

- ý NT4.0,Å<u>ftfHf<f\_,Ì∙¶Žš/"wŒi∏F</u>,ª"®∏ì,µ,Ä,¢,È,©,Á,½–â'è,ðfix∏B
- ý 1.05,©,çSnap^Ê'u,ªŒvŽZŒë⊡,É,æ,è"÷-,É,,ê,Ä,¨,è⊡®—ñ,ª—∏,ê,Ä,¢,½â'è,ðfix∐B

#### Version 1.06

#### 1996/11/03

new! Windows NT 4.0 'Ήž∏B

- $\hat{y}$  NT ' $\hat{I}$   $\hat{O}$ ',  $\hat{E} \oplus \hat{O}$ ,  $\hat{A}$ ,  $\hat{J}_2 \square \times$ ,  $\hat{O}$ ,  $\hat{C}$  bugfix  $\square B$
- ý ‰pŒê"ÅWindows95—p‰pŒêfŠf\ □[fX<y,Ñ□AfŠfrfWf‡f",ÌŒÃ,¢COMCTL32.DLL,ðŽg—p,µ,Ä,¢ ,éŠÂ<«,Å,Ìfvf□fpfefBf\_fCfAf□fO,Ì•\ަ,ª<¶,Á,Ä,¢,½,Ì,Å'Î□ô□B

#### Version 1.05

1996/09/14

- ý fAfCfRf"fTfCfY,ª32dot^ÈŠO,Ö•Ï□X,³,ê,Ä,¢,é□ê□‡,É□³,µ,□®—ñ,¹,¸,ÉŒ,,ŠÔ,ª<ó,¢ ,½,è□AfAfCfRf",ª□d,È,Á,Ä,¢,½-â'è,ðfix□B
- ý Windows<N"®Žž,È,Ç,ÉŠù'¶,ÌftfHf<f\_,ÉHook,ªŠ|,©,ç, ]□ASnapIt,ÌŒø ‰Ê,ª<y,Î,È,©,Á,½,è□A□F•Ï□X,Ì□Ä•`‰æ,ªŠ®'S,Å,È,¢ftfHf<f\_,ªŠJ,¢,Ä,µ,Ü,¤,± ,Æ,ª, ,é-â'è,Ö,Ì'Î□ô□B
- ý □Ä,Ñ□AfAfCfRf",Ì'½,¢ftfHf<f\_,É'Î,·,é□^—□,Ì□,'¬‰»□B

#### Version 1.04

1996/08/20

 $\acute{y}$  fvf[]fpfefB[[fV[[fg,]fgf‰fuf<,][Ä]C[]<sup>3</sup>]B

#### Version 1.03

1996/08/17

ý fŒfCfAfEfg,ð∙Û'¶,μ,½,±,Æ,ª,È,¢fŒf]fŠf…□[fVf‡f",ÅfŒfCfAfEfg,Ì∙œŒ³f□fjf…

 $\label{eq:started_started_st$ 

#### Version 1.02

1996/08/10

- ý [],'¬‰»•"•ª,É"²,¯,ª, ,Á,½,Ì,Å'Î[]^[]B
- ý ^ê'U Icon Settings ,ɉŸ,µ□ž,ñ,¾ftfHf<f\_,Ì"z□F□Ý'è,ð□A— ×,Ìf^fu,É^Ú,µ□ASmartResize ,©,ç <u>Folder Settings</u> ,Ö‰ü-¼,µ□A□-,µ,Ü,Æ,à,ÈUI,ð•t,<sup>-</sup>,½□B

#### Version 1.01

1996/08/09

- ý Div0,É,æ,é<sup>^</sup>ê"ʕیì<sup>^</sup>á"½'Î<sub>□</sub>ô<sub>□</sub>B
- ý []^—[],Ì[],'¬‰»[]B fAfCfRf"[]",Ì'½,¢ftfHf‹f\_,ðŠJ,¢,½'¼Œã[]A'·ŽžŠÔ'Ò,½,³,ê,éâ'è,ðfix[]B

ý flfvfVf‡f",ð•Û'¶,µ,»,±,È,¤∏ê∏‡,ª, ,Á,½,Ì,Åfix∏B new! ftfHf<f ,Ì•¶Žš/"wŒi∏F,ðfVfXfef€,Æ,Í"Æ—§,µ,ÄŽw'è‰Â"\,É,µ,½∏B

#### Version 1.00

1996/07/16 Original Release

<u>Ç Index - -úžÿ</u>

# Registration

Snaplt ,Ì"o<sup>~</sup>^,Æ'—<à,É,Â,¢,Ä

 $\begin{array}{l} SnapIt , & fVfFfAfEfFfA, & here a constraints and constraints and cons$ 

"o<sup>~</sup>-i,Ì'--<à,É,Í<sup>È</sup>‰<sup>2</sup>,Ì•û-@,ª,<sup>2</sup>-<sup>~</sup>-p,¢,<sup>1</sup>⁄<sub>2</sub>,<sup>3</sup>⁄<sub>4</sub>,<sup>-</sup>,Ü,·□B □; [fxfNf<sup>^</sup>][fffUfCf" fVfFfAfŒfW fVfXfef€],Ì-<sup>~</sup>-p□B □; [NiftyServefVfFfAfEfFfA'-<à'ã□sfVfXfef€],Ì-<sup>~</sup>-p□B □; [u-X•Ö]U'Ö]v,Ì-<sup>~</sup>-p □; [uRegNet]v,Ì-<sup>~</sup>-p

Ç Index - -úžÿ

RegNetŒo—R,Å,Ì"o˜^,É,ĺŽè∏"—¿,ªŠÜ,Ü,ê,é,½,ߊ,,□,,Æ,È,è,Ü,·□B

'—‹à•û-@,É,æ,è•Ê"rŽè□"—¿,ª•K—v,Æ,È,é□ê□‡,ª, ,è,Ü,·□B

# **Registration with Vector ShareRegi Service** [VectorfVfFfAf@fWfT[[frfX],ð-~-p,µ,½fNf@fWfbfgfJ[[fh,É,æ,é"o~^

WWWfT[[fo[[,ÆInternet mail,É,æ,é'--<àfT[[frfX,ð]s,Á,Ä,¢,éŠ"Ž®‰ïŽÐ<u>fxfNf^[[</u>,ÌfVfFfAfŒfWfT[[frfX,ð-~  $-p, \cdot, \acute{e}, \pm, \mathcal{E}, \acute{e}, a, \grave{e} \square A Web.fuf \% fEfU, \delta \mathring{Z}g - p, \mu, \ddot{A}fNf \pounds fWfbfgfJ \square [fh, \acute{e}, a, \acute{e}' - \langle \grave{a}, \delta \square s, a, \pm, \mathcal{E}, a \square o - ^, \ddot{U}, \cdot \square B$ (fVfFfAfŒfWfT[[frfX,É,ĺŽè'±,«[ã]AInternet,©,çŽó[M‰Â"\,ÈmailfAfhfŒfX,ª•K,,•K—v,Å,·)

Web.fuf‰fEfU,Æ,µ,ÄSSL,É'Ήž,µ,½fuf‰fEfU,ðŽg—p,,é,±,Æ,æ,è□AfZfLf... fŠfefB•ÛŒì,<sup>3</sup>,ê,<sup>1</sup>/<sub>2</sub>fy[[fW,©,çfNfŒfWfbfgfJ[[fh"Ô[]†,ð'—[]M‰Â''\,Å,·[]B

fVfFfAf@fWURL:

http://www.vector.co.jp/swreg/swreg.html Snaplt"o<sup>~</sup>^fy□[fW: https://sw.vector.co.jp/swreg/step1.reserve?srno=SR004420

fVfFfAfŒfW∏ì•i-¼ SnapIt fVfFfAfŒfWf\ftfg"Ô□†: SR004420 ∏ìŽÒ-¼ ′†"‡Œ0

, ·,ê,Γo~^Š®—¹,Å,·□B ^ÈŒã,ĺfo□[fWf‡f"□î•ñ,Å"o~^f†□[fU□[-¼,ðŠm"F,·,é,±,Æ,ª□o—^,Ü,·□B

## <u>C</u> Index - -úžÿ <u>C Registration - Snaplt, l' o ^, Æ - < à, É, Â, ¢, Ä</u>

 $mail, \texttt{A}'\texttt{E}'m, \texttt{}^3, \texttt{e}, \texttt{e}[\\texttt{Z}'' \texttt{O}[\texttt{+}, \texttt{A}, \texttt{i}, \texttt{,e}, \texttt{U}, \texttt{}^1, \texttt{n}, \texttt{}^\texttt{S} \texttt{O}^\texttt{-}\texttt{a}, \texttt{e}, \texttt{i}, \texttt{E}, \texttt{e}, \texttt{a}, \texttt{a}, \texttt{}^\texttt{s}, \texttt{e}, \texttt{\mu}, \texttt{U}, \texttt{\cdot}$ 

# **Registration with NiftyServe** [NiftyServefVfFfAfEfFfA'--<à'ã⊡sfVfXfef€] ,ð-~-p,µ,½"o~^

NiftyServe,ðfNfŒfWfbfgŒÂ[]l‰ï^õ,Æ,µ,Ä—~—p,³,ê,Ä,¢,é[]ê[]‡[]A"<sup>-</sup>fT[[frfX,Ì [fVfFfAfEfFfA'—<à'ã⊡sfVfXfef€]□@(GO SWSOKIN),ª,2—~p,¢,½,¾,¯,Ü,·□B

**fVfFfAfEfFfA"o<sup>~</sup>^***"***Ô**□†: 3657 []ìŽÒID: PGB01747 ′†"‡ŒO

 $\tilde{\mathsf{Z}}e^{\pm}, \quad \langle \mathbb{C}\tilde{\mathsf{a}}, \hat{\mathsf{E}} \bullet | \tilde{\mathsf{Z}} |_{,^{3}}, \hat{\mathsf{e}}, e^{\pm} - \langle \hat{\mathsf{a}} | \mathbb{S}^{"} \hat{\mathsf{O}} |_{,^{2}} + \mathcal{E}[\mathsf{A}, {}^{2}\tilde{\mathsf{Z}} \otimes {}^{\underline{\mathsf{e}}}, \hat{\mathsf{i}}, {}^{-1}/_{4} + \mathsf{O}, \delta \text{ [SnapIt,]} + \mathcal{O}[\mathsf{A}, {}^{2}\tilde{\mathsf{C}} \otimes {}^{\underline{\mathsf{e}}}, \hat{\mathsf{i}}, {}^{-1}/_{4} + \mathsf{O}, \delta \text{ [SnapIt,]} + \mathcal{O}[\mathsf{A}, {}^{2}\tilde{\mathsf{C}} \otimes {}^{\underline{\mathsf{e}}}, \hat{\mathsf{i}}, {}^{-1}/_{4} + \mathsf{O}, \delta \text{ [SnapIt,]} + \mathcal{O}[\mathsf{A}, {}^{2}\tilde{\mathsf{C}} \otimes {}^{\underline{\mathsf{e}}}, \hat{\mathsf{i}}, {}^{2}]$  $,\cdot,\hat{e},\hat{i}"o"^{S} = -1,\hat{A},\cdot B \hat{E} = \hat{A}, \hat{I}_{0} = \hat{I}_{0} + \hat{I}_{0} + \hat{I}_{$ 

<u> Ç Index - -úžÿ</u> <u>CRegistration - Snaplt, l''o^^, Æ'-<à, É, Â, ¢, Ä</u>

## **Registration with Post Office**

[<u>-X•Ö</u>[U'Ö],ð—˜-p,μ,½"o<sup>~</sup>^

$$\begin{split} &-X \cdot \ddot{O}[U'\ddot{O}\oplus\hat{U}]\dot{A},\ddot{O},\dot{I} \cdot \dot{+}, \dot{c}[\dot{z},\dot{Y},\dot{\delta}-\tilde{-}-p,\cdot,\acute{e},\pm,\mathcal{E},\dot{E},\dot{e},\dot{e}]A[]\dot{A}\ddot{S}\ddot{n},\dot{e},\dot{I}-X \cdot \ddot{O},c,c,c,c,c,\dot{e},c,\dot{e}]A,\dot{e}]S,x,\pm,\mathcal{E},^{a}]o-\hat{,U},\cdot]B\\ &-X \cdot \ddot{O}[U'\ddot{O},\dot{I} \cdot \dot{+}]\check{z},\dot{Y}-p\check{Z}^{\dagger},\dot{\delta}\check{Z}g-p,\mu]A^{0}_{0}{}^{Q}(L,\dot{I}-v-\dot{I},\dot{A}]A'\hat{E}[\hat{i} \cdot \dot{+}]\check{z},\dot{Y},\mathcal{E},\mu,\ddot{A}]A\dot{S}\ddot{n},\dot{e},\dot{I}-X \cdot \ddot{O}(\zeta,\dot{A} \cdot \dot{+}]\check{z},\dot{Y},\dot{\delta}]S,\dot{A},\frac{1}{2}\oplus\hat{G}[A,\frac{1}{2}\dot{O}^{9}],\ddot{A}(kaorun@tka.att.ne.jp),\dot{E}Sm"F,\dot{I}mail,\dot{\delta}'-]M,\mu,\ddot{A}^{0}_{0}c,\overset{Q}{,3},\dot{c}]B\\ &mail,\overset{a}{,},\langle,\overset{1}{,2},\overset{Q}{,3},\ddot{-},\dot{E},c,\dot{A},\frac{1}{2}]\hat{e}[]\pm]A''o^{^{n}}\dot{O}[]\pm,\dot{I}'']S,\overset{a}{]}S,\overset{I}{,c},\dot{c},\dot{C}]B \end{split}$$

Ξ□À"Ô□†: 00100-6-725317
<àŠz: "o<sup>~</sup>,μ,½,¢-{□"•ª,Ì"o<sup>~</sup>-¿
‰Á"üŽÒ-¼: '†"‡ ŒO
'Ê□M—": SnapIt"o<sup>~</sup>-¿(•¡□""o<sup>~</sup>,Ì□ê□‡□A[xx-{•ª],Æ'Ç<L,µ,Ä,,¾,³,¢)□A</li>
•¥□Ž□I□Z□ŠŽ□- ,,È,½,Ì□Z□Š□AŽ□-¼ •K—v,ɉž,¶,Ä•"□□-¼□A'S"-ŽÒ"™

$$\begin{split} &\check{S}m''F, \dot{I}mail, \acute{E}, (\hat{1}\hat{E}^{0}, \hat{1}''\hat{a} - e, \delta \bullet K, \ \langle L [] \acute{U}, \cdot, \acute{e}, & a, ", `Š e, ¢, \mu, Ü, \cdot [] B \\ & "o^{~} \Delta \dot{Z} \dot{O} - \frac{1}{4}: \\ & "o^{~} \Delta \dot{Z} \dot{O} [] Z [] \dot{S}: \\ & [] U, \dot{e} [] \ddot{z}, \acute{Y}'' \acute{u}: \\ & ("o^{~} \Delta \dot{Z} \dot{O} - \frac{1}{4}/[] Z [] \dot{S}, (\hat{1} ] U [] \ddot{z} - p \check{Z}^{\dagger}, \acute{E} < L [] \acute{U}, \mu, \frac{1}{2}'' \dot{a} - e, \mathcal{E}''^{-}, \P \bullet ", \mathcal{E}, \mu, \ddot{A}, , \frac{3}{4}, ^{3}, ¢) \end{split}$$

 $[]U,e][\check{z},\check{Y},{}^{\underline{a}}\check{S}m"F,{}^{3},\hat{e},{}^{1}\!/_{2}\check{Z}\check{z}''\_, \mathring{A}[]\check{Z}\dot{O}, \varpi, email, \acute{E}, \ddot{A}'o^{^{\sim}} \cap \hat{O}[]^{\dagger}, \check{\delta}''[]s,{}^{3},{}^{1}, \ddot{A}'], «, \ddot{U}, \cdot]]B$ 

## <u>Ç Index - -ÚŽŸ</u> <u>Ç Registration - Snaplt,Ì"o~^,Æ'—‹à,É,Â,¢,Ä</u>

# Registration with RegNet

[RegNet],ð—<sup>~</sup>—p,µ,½fNfŒfWfbfgfJ□[fh,É,æ,é"o<sup>~</sup>^

$$\begin{split} & WWWfT[[fo][,É,æ,é'--\langle a fT][frfX,\delta]s,A,Ä,¢,e_{\underline{RegNet}},\delta \bullet e_{R,\cdot,é,\pm,\mathcal{E},E},æ,e]AWeb.fuf\%fEfU,\delta Zg-p,\mu,ÄfNf \bullet fWfbfgfJ[[fh,É,æ,e'--\langle a ,\delta]s,¤,\pm,\mathcal{R},a]o--,Ü,\cdot]B \end{split}$$

Web.fuf‰fEfU,Æ,µ,ÄNetscape Navigator,âInternet Explorer,ð,²Žg—p,Ì]lê[]‡[]AfZfLf... fŠfefB•Û $(\mathbb{T})$ ,<sup>3</sup>,ê,<sup>1</sup>/<sub>2</sub>fy[][fW,©,çfNf $(\mathbb{T})$ fbfgf]][[fh"Ô]†,ð'—]M‰Â''\,Å,·]B

,½,¾,µ□A^ȉº,Ì"o~^ftfH□[f€,İ'S,Ä<mark>‰pŒê</mark>,É,Ä•\ަ,³,ê,Ü,·□B ,Ü,½<u>RegNet</u>,ÌfT□[frfX,à'S,ĉpŒê,Å□s,í,ê,Ä,¢,é,à,Ì,Å,·,Ì,Å□A□Å'áŒÀ,̉pŒê,Ì"ljð— Í,ð,¨Ž□,¿,Å,È,¢•û,â□AŒ^□ÏŽè'±,«□ã•s"s□‡,ª, ,Á,½□ê□‡,È,Ç'Ήž□o—^,鎩□M,ª,È,¢•û,Í—~ p,È,³,ç,È,¢•û,ª,æ,¢,Å,µ,å,¤□B

#### fZfLf...fŠfefB•ÛŒì•t,«,Ì"o<sup>~</sup>^ftfH□[f€:

https://commerce.mindspring.com/www.swregnet.com/486s.htm fZfLf...fŠfefB•ÛŒì,Ì,È,¢"o<sup>~</sup>^ftfH□[f€:

http://www.swregnet.com/486p.htm

 $\textcircled{EA}[][]^{\bullet}\tilde{n},\delta\check{Z}\varsigma,\acute{e},\overset{1}{2},\mathscr{B}\&A``\,\grave{E}\&A,\grave{e}fZfLf...f\check{S}fefB\bullet\hat{U}\&I,\overset{3}{\bullet},\acute{e},\overset{1}{2}ftfH[][f{\bf C},{\bf C},\varsigma,\grave{I}``o{\bf C},\delta,\ddot{S}`{\bf C},\mathscr{B},\mu,\ddot{U},\cdot]]B$ 

Žè'±,«Š®—¹Œã□A"o~^"Ô□†,ª•\ަ,³,ê,Ü,·,Ì,Å□A,»,Ì"Ô□†,Æ,²Ž©•ª,Ì,¨-¼'O,ð [SnapIt,Ì"o~^] f\_fCfAf□fO,Å"ü— Í,µ Ok ,·,ê,Γo~^Š®—¹,Å,·□B ^ÈŒã,Ífo□[fWf‡f"□î•ñ,Å"o~^f†□[fU□[-¼,ðŠm"F,·,é,±,Æ,ª□o—^,Ü,·□B

### <u>Ç Index - -úžŸ</u> <u>Ç Registration - Snaplt,Ì"o<sup>~</sup>^,Æ'—∢à,É,Â,¢,Ä</u>

## Environment

"®∏ìŠÂ‹«

Windows95/98 —p,Å,·□B

Windows NT4.0[] $\tilde{a}$ , $\tilde{A}$ , $\tilde{I}Z\tilde{a}$ —v<@"\, $\tilde{I}$ "®[] $\tilde{I}$ , $\tilde{I}Z$ "F, $\mu$ , $\tilde{A}$ , $\varphi$ ,U,·,ª[]A $\mathbb{C}$ »[]Y, $\tilde{I}$ , $\mathcal{E}$ ,±,ëf][fbfZ[][fW, $\tilde{I}$ <""®, $\tilde{I}$ ^ $\dot{a}$ , $\dot{\varphi}$ , $\tilde{E}$ , $\mathcal{C}$ , $\tilde{E}$ , $\mathfrak{E}$ , $\mathfrak{E}$ ]A<sup>^</sup>ȉ<sup>Q</sup>, $\tilde{I}$ <@"\, $\tilde{I}$ "®[] $\tilde{I}$ , $\tilde{E}Zx$ ] $\dot{a}$ ,ª, , $\dot{e}$ ,±, $\mathcal{E}$ ,ª"»-  $^{3}4$ , $\mu$ , $\tilde{A}$ ,", $\tilde{e}$ []A,±, $\hat{e}$ , $\varsigma$ , $\tilde{I}$ <@"\, $\tilde{I}$ -3 $\mathbb{C}$ ø‰»,3, $\hat{e}$ , $\tilde{U}$ ,·]B

ý ftfHf<f\_•¶Žš/"wŒi□F,Ì□Ý'è

SoftWindows" ™ □A"ñWindows95/NTŠÂ<«,Å,Ì" ® □ì,Í•Û□Ø,µ,Ü,¹,ñ□B

## <u>Ç Index - -úžÿ</u>

Copyright

′~\_]ìŒ "™,É,Â,¢,Ä

,±,Ìfvf□fOf‰f€,ÍfVfFfAfEfFfA,Å,·□B

•Ê'ifVfFfAfEfFfA,Æ,µ,Ä,Ì□§ŒÀ,â□Ã'£,Ì—Þ,¢,ð•t,¯,Ä,¢,é,í,¯,Å,ĺ, ,è,Ü,¹,ñ,ª□A,à,µ,±,Ìfvf□fOf ‰f€,ª<C,É''ü,Á,Ä,¢,½,¾,¯,Ü,µ,½,È,ç□A□ìŽÒ,Ü,Å'—<à,µ,Ä,¢,½,¾,¯,é,Æ□•,©,è,Ü,·□B

,±,Ìfvf□fOf‰f€,ð"z•z/Žg—p,·,é,É, ,½,Á,Ä□A^ȉ⁰,Ì"\_,É—<sup>-</sup>^Ó,μ,Ä,,¾,³,¢□B

þ ŽGŽ□,âŽs"ÌfAfvfŠfP□[fVf‡f""™□A‰½,ç,©,̉c—~-

Ú"I,Ì,½,ß,Ì"}'Ì,Ö,ÌŽû<sup>~</sup>^,ð□s,¤□ê□‡□A•K, ¸Ž-'O,É□ìŽÒ,Ö,Ì<sup>~</sup>A—□,ð□s,Á,ĉ⁰,³,¢□B þŒ´'¥,Æ,µ,Ä□Ä"z•z/BBS"™,Ö,Ì"]□Ú"™,ÍŽ©—R,É,µ,Ä,¢,½,¾,¢,Ä□\,¢,Ü,¹,ñ,ª□A•K, ¸,±

,Ìfvf□fOf‰f€,ªfVfFfAfEfFfA,Å, ,é,±,Æ,ª'ŠŽè,É"`,í,éŒ`,Å□s,Á,Ä,,¾,³,¢□B

Þ □Ä"z•z,É, ,½,Á,Ä,Í□A•K, ,µ,àflfŠfWfif<fA□[f]fCf",Ì,Ü,Ü,Å, ,é•K—v,ĺ, ,è,Ü,¹,ñ,ª□A-{fpfbfP□[fW,ÉŠÜ,Ü,ê,éftf@fCf<,Í•K, ,flfŠfWfif<,Ì,Ü,Ü"⁻□«,·,éŒ`,Å,Ì"z•z,ð□s,Á,Ä,,¾,³,¢□B</p>

þ □ìŽÒ,Í□A,±,Ìfvf□fOf‰f€,ð—¬'Ê/—~—p,,é,±,Æ,É,æ,Á,Ä"□¶,,é,¢,©,È,éŽ-□Û,É,à□Ó"C,ðŽ□,½,È,¢,à,Ì,Æ,µ,Ü,·□B,µ,½,ª,Á,Ä□A,±,Ìfvf□fOf‰f€,Ì—~—p,Í,·,×,ÄŠe—~ —pŽÒ,Ì□Ó"C‰º,É,¨,¢,Ä□s,Á,Ä,,¾,³,¢□B

þ □ìŽÒ,Í□A,±,Ìfvf□fOf‰f€,É'Î,µ,Ä•s<ï□‡,Ì□C□³,â□A<@"\Šg'£□Afo□[fWf‡f"fAfbfv,Ì'Ê'm"™,Ì<`-±,ð•‰,í,È,¢,à,Ì,Æ,µ,Ü,·□B,±,Ìfvf□fOf‰f€,É'Î,·,é'—<à,Í□A,·,Å,É"¾,ç,ê,½,±,Ìfvf□fOf‰f€, ,Ö,Ì'Ή¿,Å,,è□Aft□[fU□[fTf|□[fg—¿,Å,Í,,è,Ü,¹,ñ□B

-{fhfLf...f□f"fg'†,Å□G,ê,ç,ê,Ä,¢,é□¤•i-¼□AfT□[frfX-¼"™,ĺ^ê"Ê,ÉŠef□□[f]□[,Ì"o~^□¤•W□A,Ü,½,ĺ□¤•W,Å,·□B

<u>Ç Index - -úžÿ</u> <u>Ç Registration - Snaplt,ì"o<sup>~</sup>^,Æ'—‹à,É,Â,¢,Ä</u>